# メディカルオンライン 学外からの利用(リモートアクセス)

メディカルオンラインは「Myページ」に登録することで、学外からの利用ができます。 通学中やスキマ時間に気軽にアクセスしてみましょう。

#### <My ページの登録方法>

登録は、STEP1~4まで必ず学内ネットワークにつながったパソコン(図書館等)で手続きしてください。

### STEP.1

STEP.2

必要事項を入力します。

メディカルオンラインにアクセスし、 「Myページ新規登録」をクリック。

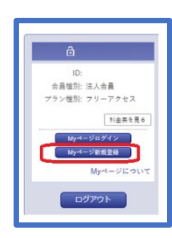

| A-5.8 **   |                    | *        |  |
|------------|--------------------|----------|--|
|            | 16 (77 <i>8</i> 7) | 6 (7757) |  |
| 10.00      | 0 8 0 8            |          |  |
| 84.55      |                    |          |  |
| ×-47962 ** |                    |          |  |
| 20-10-11   | ATTORNEY P         |          |  |

メールは Nu メールをご使用ください。

STEP.3 仮登録メールが届きますので、メールに記載された URL にアクセスします。

STEP.4 My ページのログインパスワードを設定して登録完了!登録完了メールが届きます。

| 074>/(37-F #8 | [           |  |
|---------------|-------------|--|
|               | ALEYARYLAY. |  |

<学外から利用する場合のログイン方法>

メディカルオンラインにアクセスし、

合 会員ログイン

「リモートログインはこちらへ」をクリック

学外からログインする場合は、「リモートログインはこちらへ」からログインしてください。

## STEP.1

STEP. 2

My ページに登録している Nu メールとパスワードを

入力して、利用開始!

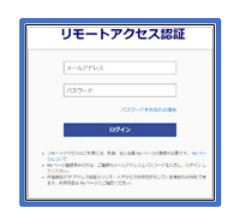

<リモートアクセス 有効期限の更新方法>

リモートアクセスには180日間の有効期限があります。

有効期限の30日前から、リモートアクセスのログイン時に更新案内が表示されます。

有効期限の更新は、<u>必ず学内ネットワークにつながったパソコン(図書館等)</u>で手続きしてください。

### STEP. 1

<u>メディカルオンライン</u>にアクセスし、

「My ページログイン」をクリック。

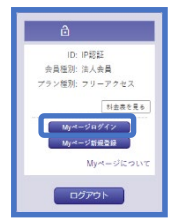

STEP. 2

メールアドレスとパスワードで

My ページにログインして、更新完了!

|                                                                                | 8                            |
|--------------------------------------------------------------------------------|------------------------------|
| 0.989                                                                          |                              |
| 法清理行 法人任何                                                                      |                              |
| アラン雑形 フリーアナセス                                                                  |                              |
| 8-178-2                                                                        |                              |
| 199.4                                                                          |                              |
|                                                                                | V-5-05-02                    |
|                                                                                | 第14-515-95                   |
| <ul> <li>2.1.8.2.03/1-1/027281</li> <li>1.2.6.7.2.8.0406(0.0.0.2.2)</li> </ul> | 14. 加速 (Myキージネーザー主体) ニマ、メールア |
| <ul> <li>         ・         ま使送んの方は、ご至使のメート         くのさい。     </li> </ul>      | キアドレスなパスワードも入力し、由デインを行って     |
| 4 -13,7-158858658, -0                                                          | ステード貫動業の手続きも何も薄ください。         |